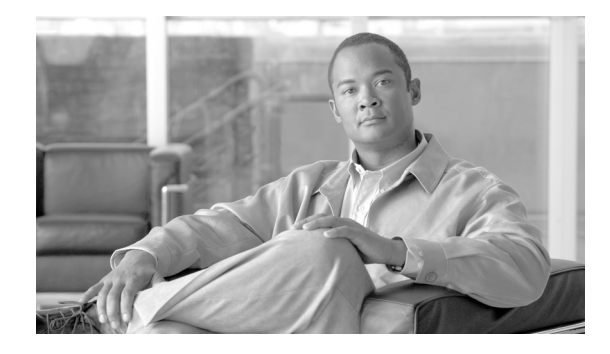

# Cisco Unified Presence インストレーション ガイド Release 6.0(1)

#### 【注意】この文書はお客様の便宜のために作成された参考和訳であり、お客様と シスコシステムズの間の契約を構成するものではありません。正式な契約条件 は、弊社担当者、または弊社販売パートナーにご確認ください。

このマニュアルでは、1 台のサーバまたはクラスタ環境にある複数のサーバに Cisco Unified Presence をインストールする方法について説明します。

# 目次

このマニュアルは、次の内容で構成されています。

- 概要 (P.2)
- 関連資料 (P.2)
- 重要な考慮事項 (P.3)
- Cisco Unified Presence のインストールに関する FAQ (P.4)
- ブラウザ要件 (P.5)
- ハードウェアの設定 (P.5)
- インストールの概要 (P.6)
- インストール前に実行するタスク (P.6)
- インストール情報の収集 (P.8)
- インストール オプションの選択 (P.13)
- Cisco Unified Presence  $\mathcal{O} \prec \mathcal{V} \land \mathcal{V} \land \mathcal{V}$  (P.14)
- インストール後に実行するタスク (P.21)
- 技術情報の入手方法、サポートの利用方法、およびセキュリティガイドライン (P.23)

## 概要

Cisco Unified Presence 6.0 では、基本的なインストールまたはインストール中の新しいサービス リ リースへのアップグレードを実行できます。

インストールのタイプについては、表1を参照してください。

#### 表1 インストール オプション

| インストールのタイプ               | 説明                                            |
|--------------------------|-----------------------------------------------|
| Basic Install            | このオプションは、Cisco Unified Presence の基本的なインストールを表 |
|                          | します。インストールディスクからソフトウェアをインストールし、イ              |
|                          | ンポート データは使用しません。                              |
| Apply Additional Release | このオプションでは、インストール ディスクに含まれているソフトウェ             |
|                          | アのバージョンを最新のサービス リリースでアップグレードできます。             |

## 関連資料

Cisco Unified Presence をインストールする前に、次のマニュアルを参照することを強く推奨します。

• Cisco Unified Presence  $\mathcal{F}\mathcal{F}\mathcal{I}\mathcal{I}\mathcal{F}$ 

『*Cisco Unified Presence アドミニストレーション ガイド*』では、Cisco Unified Presence の設定、 保守、および管理について、順を追って説明しています。

• Cisco Unified Presence 導入ガイド

このマニュアルは、Cisco Unified Presence および Cisco Unified Communications Manager の設定 手順の概要について説明しています。また、Cisco Unified Presence と Microsoft Live Communications Server、Microsoft Active Directory、および Microsoft Office Communicator との統 合についても説明しています。

- Cisco Unified Serviceability アドミニストレーションガイド for Cisco Unified Presence
   このマニュアルは、Cisco Unified Presence のサービスアビリティについて説明しています。ア ラーム設定、トレース設定、およびその他のレポートについても順を追って説明しています。
- Disaster Recovery System  $\mathcal{P}$   $\mathcal{P}$   $\mathcal$

このマニュアルは、バックアップの設定方法、Cisco Unified Presence データのバックアップ方法、およびデータの復元方法について説明しています。

• Cisco Unified Communications Operating System for Cisco Unified Presence  $\mathcal{T} \not\models z = \mathcal{I} \land \nu = \mathcal{I} \land \mu = \mathcal{I} \land \mu =$ 

このマニュアルは、オペレーティング システム GUI およびコマンドライン インターフェイス を経由して利用できる、ユーティリティへのアクセス方法および使用方法について説明してい ます。

## 重要な考慮事項

Cisco Unified Presence をインストールする前に、次の要件および推奨事項を考慮してください。

- Cisco Unified Communications Manager 対応サーバで、Release 5.1(1) 以降のソフトウェアが実行 されていることを確認します。
- LCS 統合では、対応する Microsoft LCS Server で LCS 5 が実行されていることを確認します。
- Cisco Unified Presence を既存サーバにインストールする場合、ハードディスク ドライブが フォーマットされ、そのドライブの既存データがすべて上書きされることに注意してください。
- Cisco Unified Presence ソフトウェアを1番目のノードまたはパブリッシャ サーバにインストールしてから、2番目のノードにインストールします。2番目のノードにインストールする前に、1番目のノードに2番目のノードを設定する必要があります。
- 2番目のノードが、インストール中に1番目のノードサーバおよび Cisco Unified Communications Manager の1番目のノードに接続できることを確認します。
- クラスタ内のすべてのサーバに、同一のセキュリティパスワードを入力します。
- コール処理の中断による影響を避けるため、オフピーク時またはメンテナンス時に Cisco Unified Presence ソフトウェアをインストールします。
- ネットワーク上で Cisco Unified Presence をバックアップするには、Secure File Transfer Protocol (SFTP)サーバへのアクセスが必要です。
- インストールを開始する前に、次の説明を十分注意して読んでください。

(注)

Cisco Unified Personal Communicator 要件については、次の URL の『*Release Notes for Cisco Unified Personal Communicator*』を参照してください。

http://www.cisco.com/en/US/products/ps6844/tsd\_products\_support\_series\_home.html

## Cisco Unified Presence のインストールに関する FAQ

この項では、頻繁に寄せられる質問とそれに対する回答を紹介します。Cisco Unified Presence をインストールする前に、この項の内容を十分に確認してください。

#### Cisco Unified Presence のインストールには、どのくらい時間を要しますか

インストール全体のプロセスには、サーバのタイプに応じて、サーバ1台当たり 45 分から 120 分 を要します(インストール前後の作業を除く)。

#### どのパスワードを指定する必要がありますか

Cisco Unified Presence のインストール中に、次のユーザ名とパスワードの指定が必要です。

• Administrator アカウント

Administrator ユーザ名とパスワードを使用して、次のエリアにログインします。

- オペレーティング システムの管理
- 障害復旧システム
- コマンドライン インターフェイス

Administrator ログインは、先頭が英文字で6文字以上必要です。英数字、ハイフン、およびア ンダースコアを使用できます。コマンドラインインターフェイスを使用して、Administrator パ スワードを変更したり、新しい Administrator のアカウントを追加したりできます。詳細につい ては、『*Cisco Unified Communications Operating System アドミニストレーション ガイド*』を参照 してください。

アプリケーションユーザのユーザ名とパスワード

アプリケーションユーザのユーザ名とパスワードを使用して Cisco Unified Presence の管理 GUI にログインします。

AXL API ユーザ名とパスワード

AXL API ユーザ名とパスワードを使用すると、Cisco Unified Presence の1番目のノードにある 独自の SyncAgent メカニズムにより、Cisco Unified Communications Manager の1番目のノード にあるデータベース情報にアクセスできます。

アプリケーション ユーザのユーザ名とパスワードの入力が必要です。アプリケーション ユー ザには、Cisco Unified Communications Manager 対応の1番目のノードに割り当てられた Standard AXL API Access 権限が与えられています。デフォルトでは、アプリケーション ユーザのユー ザ ID に Standard AXL API Access 権限が与えられています。

## Cisco Unified Presence 以外に別のソフトウェアをサーバにインストールできますか

Cisco Unified Presence 6.0 では、Cisco Unified Communications オペレーティング システム の管理機 能のソフトウェア アップグレード メニュー オプションを使用して、すべてのソフトウェアのイン ストールおよびアップグレードを行います。システムがアップロードおよび処理できるのは、シス コが承認したソフトウェアだけです。サードパーティまたは Windows ベースのソフトウェア アプ リケーションを、Cisco Unified Presence 6.0 にインストールしたり使用したりはできません。

### シスコがインストールをサポートしているのは、どのようなサーバですか

Cisco Unified Presence のリリースをサポートしているサーバについては、次の URL にある 『*Hardware Compatibility Matrix for Cisco Unified Presence*』を参照してください。

http://www.cisco.com/en/US/products/ps6837/products\_device\_support\_tables\_list.html

## ブラウザ要件

I

次のブラウザを使用して、[Cisco Unified Presence の管理]、[Cisco Unified サービスアビリティ]、および [Cisco Unified OS の管理] にアクセスできます。

- Microsoft Internet Explorer バージョン 6.0 以降
- Netscape Navigator バージョン 7.2 以降

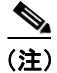

Mozilla Firefox など、その他のブラウザのサポートやテストはしていません。

## ハードウェアの設定

ソフトウェア インストールの一環として、システム インストーラは、新しいオペレーティング シ ステムおよび Cisco Unified Presence アプリケーション用に、システム BIOS および RAID を設定し ます。インストール中に設定される BIOS 設定については 表 2 を、RAID 設定については 表 3 を参 照してください。

#### 表 2 HP サーバおよび IBM サーバの BIOS 設定

| HP サーバ                                | IBM サーバ                    |
|---------------------------------------|----------------------------|
| OS Selection: Linux (新しいモデルには適用されません) | OS Selection:適用されません       |
| Boot order : CD、C:, Floppy            | Boot order : CD、C:, Floppy |
| Post F1 prompt : Delayed              | Post F1 prompt : Delayed   |
| Hyperthreading : Enabled              | Hyperthreading : Enabled   |

#### 表 3 RAID 設定

| Cisco MCS 7825(HP および<br>IBM)                                                                                                    | Cisco MCS 7835(HP および<br>IBM) | Cisco MCS 7845(HP および<br>IBM) |
|----------------------------------------------------------------------------------------------------|-------------------------------|-------------------------------|
| RAID は適用されません                                                                                                    | 論理ドライブ:1                      | 論理ドライブ:2                      |
| <ul> <li>RAID は適用されません         <ul> <li>(注)</li> <li>Cisco 7825H1 および<br/>Cisco 7825H1 では、<br/>SATA RAID が有効、<br/>RAID タイプが1 (1+0)、<br/>論理ドライブが1です。</li> </ul> </li> </ul> | RAID タイプ:1(1+0)               | RAID タイプ:1(1+0)               |

#### <u>入</u> (注)

インストール中にハードウェア設定手順が失敗した場合、IBM サーバおよび HP サーバにあるブート時ユーティリティを使用して、表2および表3のように、RAID 設定および BIOS 設定を手動で行います。

## インストールの概要

次の項で、1番目のノードおよび2番目のノードをインストールする手順を説明します。インストー ルを実行する前に、この項をよく確認してください。

- インストール前に実行するタスク (P.6)
- インストール情報の収集 (P.8)
- インストール後に実行するタスク (P.21)

# インストール前に実行するタスク

インストールを開始する前に、次のタスクを実行します。

|                    | インストール前のタスク                                                                                                    | 特記事項                                                                                                    |
|--------------------|----------------------------------------------------------------------------------------------------|----------------------------------------------------------------------------------------------------|
| ステップ 1             | インストールする前に、1番目のノードおよび2番目のノード(該当する場合)の Cisco Unified Presence の設定に必要な情報を取得します。                                                                                                    | P.8 の「インストール情報の収集」を参照してください。                                                                                                    |
| ステップ 2             | Cisco Unified Presence をインストールする前に、<br>Cisco Unified Presence ノードをアプリケーション<br>サーバとして Cisco Unified Communications Manager<br>の1番目のノードに追加したことを確認します。                                                                   | <ul> <li>[Cisco Unified Communications Manager の管理] ウィンドウで、[システム] &gt; [アプリケーションサーバ] の順に選択します。</li> <li>詳細については、『Cisco Unified Communications Manager アドミニストレーションガイド』を参照してください。</li> </ul>                                                      |
| ステップ 3             | Cisco Unified Presence をインストールする前に、<br>Cisco Unified Communications Manager 対応サーバ<br>で Cisco AXL Web Service が起動していることを確<br>認します。                                                                                     | <ul> <li>[Cisco Unified Communications Manager Serviceability]<br/>ウィンドウで、[Tools] &gt; [Service Activation] の順に<br/>選択します。</li> <li>詳細については、『Cisco Unified Communications Manager<br/>Serviceability アドミニストレーション ガイド』を参照<br/>してください。</li> </ul> |
| ステップ 4             | Cisco Unified Presence をインストールする前に、<br>サーバが Cisco Unified Communications Manager の<br>1 番目のノードにネットワーク アクセスできるこ<br>とを確認します。                                                                                            |                                                                                                    |
| ステップ 5             | Cisco Unified Presence の2番目のノードをインス<br>トールする前に、Cisco Unified Presence の2番目の<br>ノードをアプリケーションサーバとして Cisco<br>Unified Communications Manager の1番目のノード<br>に追加したことを確認します。また、2番目のノー<br>ドなサーバトして Cisco Unified Presence の1番目 | <ul> <li>[Cisco Unified Communications Manager の管理]ウィンドウで、[システム] &gt; [アプリケーションサーバ]の順に選択します。</li> <li>[Cisco Unified Presence の管理]ウィンドウで、[システム] &gt; [サーバ]の順に選択します。</li> </ul>                                                                  |
| のノードに追加したことを確認します。 |                                                                                                    | 詳細については、『Cisco Unified Communications Manager<br>アドミニストレーション ガイド』および『Cisco Unified<br>Presence アドミニストレーション ガイド』を参照して<br>ください。                                                                                                    |

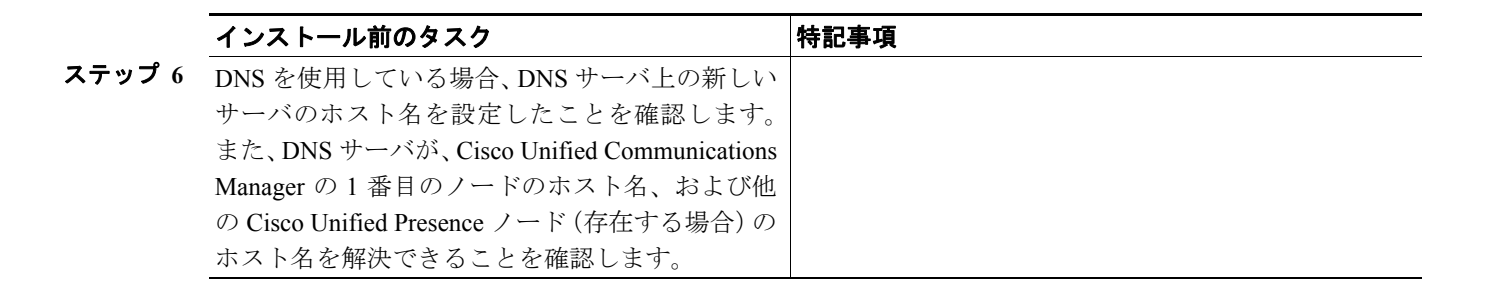

# インストール情報の収集

表5を使用して、Cisco Unified Presence サーバの情報を記録します。クラスタにインストールする サーバごとに情報を収集します。この表をコピーして、サーバごとのエントリを独立した表で記録 してください。

各フィールドの詳細については、表5を参照してください。

(注)

一部のフィールドはオプションです。設定に不要な場合があります。たとえば、SMTP ホストの設定は省略できます。

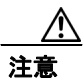

ー部のフィールドはインストール後に変更できません。変更するには、ソフトウェアの再インス トールが必要です。正しい値を入力してください。

表の最後のカラムは、インストール後にフィールドを変更できるかどうかを示しています。変更で きる場合は、オペレーティングシステムの管理機能またはコマンドラインインターフェイス(CLI) のどちらで変更できるかを示しています。

#### 表4 設定データ

| 設定データ                                                                                                | エントリする値 | インストール後にエントリを変更でき<br>るか                                  |
|----------------------------------------------------------------------------------------------------|---------|----------------------------------------------------------|
| Administrator Login                                                                                  |         | いいえ                                                      |
| Administrator Password                                                                               |         | はい                                                       |
|                                                                                                    |         | CLI : set password admin                                 |
| Application User Username                                                                            |         | いいえ                                                      |
| Application User Password                                                                            |         | いいえ                                                      |
| AXL User ID                                                                                          |         | はい                                                       |
| Cisco Unified Communications Manager<br>の1番目のノードにある AXL API に<br>アクセスできるアプリケーション<br>ユーザのユーザ名を入力します。  |         | GUI:[Cisco Unified Presence]>[セキュ<br>リティ] > [AXL 設定]     |
| AXL User Password                                                                                    |         | はい                                                       |
| Cisco Unified Communications Manager<br>の1番目のノードにある AXL API に<br>アクセスできるアプリケーション<br>ユーザのパスワードを入力します。 |         | GUI : [Cisco Unified Presence] > [セキュ<br>リティ] > [AXL 設定] |
| Cisco Unified Communications Manager                                                                 |         | いいえ                                                      |
| Publisher Host Name                                                                                  |         |                                                          |
| Cisco Unified Communications Manager<br>Publisher IP Address                                         |         | いいえ                                                      |

I

#### 表4 設定データ(続き)

| Cisco Unified Communications Manager<br>Publisher Security Password     いいえ       (注)     Cisco Unified Communications<br>Manager の1番目のノードで<br>設定したセキュリティバス<br>ワードを入力します。     はい       Country     はい       DHCP     はい       DHCP     はい       DNS Primary     はい       DNS Secondary     はい       CL1 : set network dns     CL1 : set network dns       DNS Secondary     はい       CL1 : set network dns     CL1 : set network dns       Domain     はい       CL3 : set network domain     CL1 : set network domain       Domain Name Service DNS Enable     いいえ       First Cisco Unified Presence Node Host<br>Name     いいえ       (注)     このパラメータは 2 番目の<br>ノードにだけ必要です。     いいえ       First Cisco Unified Presence Node IP<br>Address     はい       (注)     このパラメータは 2 番目の<br>ノードにだけ必要です。     はい       Gateway Address     はい     Cisco Unified Communications オペレー<br>ティング システム の管理機能を使用 :<br>[設定] > [IP]       または     CL1 : set network gateway       Host Name     いいえ                                                                                                    | 設定データ                                  | エントリする値 | インストール後にエントリを変更でき<br>るか           |
|----------------------------------------------------------------------------------------------------|----------------------------------------|---------|-----------------------------------|
| Publisher Security Password <ul> <li></li></ul>                                                                                                    | Cisco Unified Communications Manager   |         | いいえ                               |
| (注)       Cisco Unified Communications<br>Manager 0.1 番目のノードで<br>設定したセキュリティバスス<br>フードを入力します。       はい         Country       はい       CL1 : set web-security         DHCP       はい       CL1 : set network dhep         DNS Primary       はい       CL1 : set network dns         DNS Secondary       はい       CL1 : set network dns         Domain       はい       CL1 : set network dns         Domain       はい       CL1 : set network domain         Domain Name Service DNS Enable       いいえ         First Cisco Unified Presence Node Host<br>Name       いいえ         (注)       このパラメータは 2 番目の<br>ノードにだけ必要です。       はい         Cisco Unified Presence Node IP<br>Address       はい       いいえ         Gateway Address       はい       Cisco Unified Communications オペレー<br>ティング システム の管理機能を使用 :<br>[設定] > [IP]<br>または       List network gateway         Host Name       いいえ       いいえ                                                                                                    | Publisher Security Password            |         |                                   |
| (注)       Cisco Unified Communications<br>Wanager Ø 1 番目のノードで<br>設定したセキュリティ パス<br>ワードを入力します。       はい         Country       はい       CLI : set web-security         DHCP       はい       CLI : set network dhcp         DNS Primary       はい       CLI : set network dns         DNS Secondary       はい       CLI : set network dns         DNS Secondary       はい       CLI : set network dns         Domain       はい       CLI : set network dns         Domain       はい       CLI : set network domain         Domain Name Service DNS Enable       いいえ         First Cisco Unified Presence Node Host Name       いいえ         (注)       このパラメータは 2 番目の<br>ノードにだけ必要です。       いいえ         First Cisco Unified Presence Node IP<br>Address       はい       Cisco Unified Communications オペレーディング システム の管理機能を使用 :<br>[設定] > [IP]<br>または         Gateway Address       はい       Cisco Unified Communications オペレーディング システム の管理機能を使用 :<br>[設定] > [IP]       First Cisco Unified Communications オペレーディング システム の管理機能を使用 :<br>[設定] > [IP]         Host Name       いいえ       Host Name       いいえ                                                                                                    |                                        |         |                                   |
| Manager の1 番目のノードで<br>設定したせキュリティバス<br>ワードを入力します。       はい         Country       はい         DHCP       はい         CL1 : set web-security         DHCP       はい         CL1 : set network dhep         DNS Primary       はい         CL1 : set network dns         DNS Secondary       はい         CL1 : set network dns         DNS Secondary       はい         CL1 : set network dns         Domain       はい         CL1 : set network dns         Domain       はい         CL1 : set network domain         Domain Name Service DNS Enable       いいえ         First Cisco Unified Presence Node Host Name       いいえ         (注)       このパラメータは 2 番目の<br>ノードにだけ必要です。       いいえ         First Cisco Unified Presence Node IP Address       いいえ         (注)       このパラメータは 2 番目の<br>ノードにだけ必要です。       はい         Gateway Address       はい       Cisco Unified Communications オペレー<br>ディング システム の管理機能を使用 :<br>[設定] > [IP]         または       CL1 : set network gateway       CL1 : set network gateway                                                                                                    | (注) Cisco Unified Communications       |         |                                   |
| 放在したビモネタリ・ハベ<br>ワードを入力します。     はい       Country     はい       CLI: set web-security       DHCP     はい       CLI: set network dhep       DNS Primary     はい       CLI: set network dns       DNS Secondary     はい       CLI: set network dns       Domain     はい       CLI: set network dns       Domain     にいこ       CLI: set network dns       Domain     にいこ       CLI: set network domain       Domain Name Service DNS Enable     いいえ       First Cisco Unified Presence Node Host Name     いいえ       (注)     このパラメータは 2 番目の<br>ノードにだけ必要です。       First Cisco Unified Presence Node IP<br>Address     はい       (注)     このパラメータは 2 番目の<br>ノードにだけ必要です。       Gateway Address     はい       Cisco Unified Communications オペレー<br>ティング システム の管理機能を使用:<br>[設定] > [IP]       または     CLI: set network gateway       Host Name     いいえ                                                                                                    | Manager の1番目のノードで<br>記字したわた。リティパス      |         |                                   |
| Country     はい       Cli : set web-security       DHCP     はい       CLI : set network dhcp       DNS Primary     はい       CLI : set network dns       DNS Secondary     はい       CLI : set network dns       DNS Secondary     はい       CLI : set network dns       Domain     はい       CLI : set network dns       Domain Name Service DNS Enable     いいえ       First Cisco Unified Presence Node Host Name     いいえ       (注)     このパラメータは 2 番目の<br>ノードにだけ必要です。       First Cisco Unified Presence Node IP Address     いいえ       (注)     このパラメータは 2 番目の<br>ノードにだけ必要です。       Gateway Address     はい       Cisco Unified Communications オペレー<br>ディングシステム の管理機能を使用:<br>[設定] > [IP]       または     CLI : set network gateway       Host Name     いいえ                                                                                                    |                                        |         |                                   |
| Country     にはい       CLI: set web-security       DHCP     はい       CLI: set network dhcp       DNS Primary     はい       CLI: set network dns       DNS Secondary     はい       CLI: set network dns       Domain     はい       CLI: set network dns       Domain     はい       CLI: set network domain       Domain Name Service DNS Enable     いいえ       First Cisco Unified Presence Node Host Name     いいえ       (注)     このパラメータは 2 番目の / ードにだけ必要です。       First Cisco Unified Presence Node IP Address     いいえ       (注)     このパラメータは 2 番目の / ードにだけ必要です。       Gateway Address     はい       Cisco Unified Communications オペレー ディング ジステム の管理機能を使用:       [設定] > [IP]       または       CLI: set network gateway       Host Name     いいえ                                                                                                    |                                        |         |                                   |
| CL1 : set web-securityDHCPはいDNS PrimaryはいDNS PrimaryはいCL1 : set network dnsDNS SecondaryはいCL1 : set network dnsDomainCL1 : set network dnsDomain Name Service DNS EnableいいえFirst Cisco Unified Presence Node Host<br>NameいいえFirst Cisco Unified Presence Node Host<br>AddressいいえFirst Cisco Unified Presence Node IP<br>AddressいいえGateway AddressはいCateway AddressはいHost Nameいいえ                                                                                                    | Country                                |         | はい                                |
| DHCP     はい       DNS Primary     はい       DNS Secondary     はい       CLI : set network dns       DNS Secondary     はい       CLI : set network dns       Domain     はい       Domain Name Service DNS Enable     いいえ       First Cisco Unified Presence Node Host Name     いいえ            このパラメータは 2 番目の<br>ノードにだけ必要です。       First Cisco Unified Presence Node IP Address     いいえ            このパラメータは 2 番目の<br>ノードにだけ必要です。       Gateway Address     はい       Cisco Unified Communications オペレー<br>ティングシステムの管理機能を使用:<br>[設定] > [IP]<br>または       CLI : set network gateway                                                                                                    |                                        |         | CLI : set web-security            |
| CLI: set network dhcp       DNS Primary     はい       CLI: set network dns       DNS Secondary     はい       CLI: set network dns       Domain     CLI: set network dns       Domain Name Service DNS Enable     いいえ       First Cisco Unified Presence Node Host Name     いいえ <ul> <li>このパラメータは 2 番目の<br/>ノードにだけ必要です。</li> <li>ディングシステムの管理機能を使用:<br/>[設定] &gt; [DY]</li> <li>Gateway Address</li> <li>Lit Set network gateway</li> <li>Host Name</li> <li>いいえ</li> </ul>                                                                                                    | DHCP                                   |         | はい                                |
| DNS Primary       はい         CL1 : set network dns         DNS Secondary       はい         CL1 : set network dns         Domain       はい         CL1 : set network dns         Domain Name Service DNS Enable       いいえ         First Cisco Unified Presence Node Host Name       いいえ         (注)       このパラメータは 2 番目の<br>ノードにだけ必要です。       いいえ         First Cisco Unified Presence Node IP Address       いいえ         (注)       このパラメータは 2 番目の<br>ノードにだけ必要です。       いいえ         Gateway Address       はい       Cisco Unified Communications オペレー<br>ディング システム の管理機能を使用 :<br>[設定] > [IP]<br>または         Host Name       いいえ                                                                                                    |                                        |         | CLI : set network dhcp            |
| CLI : set network dns       DNS Secondary     はい       CLI : set network dns     CLI : set network dns       Domain     はい       Domain Name Service DNS Enable     いいえ       First Cisco Unified Presence Node Host Name     いいえ       ごのパラメータは 2 番目の<br>ノードにだけ必要です。     いいえ       First Cisco Unified Presence Node IP<br>Address     いいえ       Gateway Address     はい       Gateway Address     はい       First Cisco Unified Presence Node IP<br>Address     はい       Cisco Unified Presence Node IP<br>Address     はい       First Cisco Unified Presence Node IP<br>Address     はい       Cisco Unified Communications オペレー<br>ティングシステムの管理機能を使用 :<br>[設定] > [IP]<br>または       First Cisco Unified Communications オペレー       First Cisco Unified Communications オペレー       Cisco Unified Communications オペレー       First Cisco Unified Communications オペレー       First Cisco Unified Communications オペレー       First Cisco Unified Communications オペレー       First Cisco Unified Communications オペレー       First Cisco Unified Communications オペレー       First Cisco Unified Communications オペレー       First Cisco Unified Communications オペレー       First Cisco Unified Communications オペレー       First Cisco Unified Communications オペレー       First Cisco Unified Cisco Unified Communications オペレー                                                                                                    | DNS Primary                            |         | はい                                |
| DNS Secondary はい<br>CLI : set network dns<br>Domain Domain Name Service DNS Enable いいえ<br>First Cisco Unified Presence Node Host Name CLI : set network domain<br>Domain Name Service DNS Enable いいえ<br>First Cisco Unified Presence Node Host Nume Num<br>CLI : set network domain Num<br>CLI : set network domain Num<br>CLI : set network domain Num<br>Num<br>CLI : set network domain Num<br>Num<br>CLI : set network domain Num<br>Num<br>CLI : set network domain Num<br>Num<br>CLI : set network domain Num<br>CLI : set network domain Num<br>Num<br>CLI : set network domain Num<br>CLI : set network domain Num<br>CLI : set network domain Num<br>CLI : set network domain Num<br>CLI : set network domain Num<br>CLI : set network domain Num<br>Cisco Unified Communications オペレー<br>ディング システム の管理機能を使用 :<br>[設定] > [IP]<br>または<br>CLI : set network gateway<br>Host Name Num<br>Nu Num                                                                                                    |                                        |         | CLI : set network dns             |
| CL1: set network dns         Domain       はい         CL1: set network domain         Domain Name Service DNS Enable       いいえ         First Cisco Unified Presence Node Host Name       いいえ         (注)       このパラメータは 2 番目の<br>ノードにだけ必要です。       いいえ         First Cisco Unified Presence Node IP<br>Address       いいえ         (注)       このパラメータは 2 番目の<br>ノードにだけ必要です。       いいえ         Gateway Address       はい       Cisco Unified Communications オペレー<br>ティングシステムの管理機能を使用:<br>[設定] > [IP]<br>または         Gateway Address       にい       Cisco Unified Communications オペレー<br>ティングシステムの管理機能を使用:         Host Name       いいえ                                                                                                    | DNS Secondary                          |         | はい                                |
| Domain       はい         CL1 : set network domain         Domain Name Service DNS Enable       いいえ         First Cisco Unified Presence Node Host Name       いいえ         (注)       このパラメータは 2 番目の<br>ノードにだけ必要です。       いいえ         First Cisco Unified Presence Node IP<br>Address       いいえ         (注)       このパラメータは 2 番目の<br>ノードにだけ必要です。       いいえ         Gateway Address       はい       Cisco Unified Communications オペレー<br>ティングシステム の管理機能を使用 :<br>[設定] > [IP]         または       CLI : set network gateway         Host Name       いいえ                                                                                                    |                                        |         | CLI : set network dns             |
| CLI : set network domainDomain Name Service DNS EnableいいえFirst Cisco Unified Presence Node Host<br>Nameいいえ(注)このパラメータは 2 番目の<br>ノードにだけ必要です。いいえFirst Cisco Unified Presence Node IP<br>Addressいいえ(注)このパラメータは 2 番目の<br>ノードにだけ必要です。いいえGateway AddressはいGateway Addressにない<br>ここののパラメータは 2 番目の<br>ノードにだけ必要です。Host Nameいいえ                                                                                                    | Domain                                 |         | はい                                |
| Domain Name Service DNS Enable       いいえ         First Cisco Unified Presence Node Host       いいえ         Name       このパラメータは 2 番目の<br>ノードにだけ必要です。         First Cisco Unified Presence Node IP<br>Address       いいえ         (注)       このパラメータは 2 番目の<br>ノードにだけ必要です。       いいえ         Gateway Address       はい       Cisco Unified Communications オペレー<br>ティングシステム の管理機能を使用:<br>[設定] > [IP]<br>または         Host Name       いいえ                                                                                                    |                                        |         | CLI : set network domain          |
| First Cisco Unified Presence Node Host<br>Name     いいえ <ul> <li>             このパラメータは 2 番目の<br/>ノードにだけ必要です。</li> </ul> いいえ                First Cisco Unified Presence Node IP<br>Address               いいえ                 このパラメータは 2 番目の<br>ノードにだけ必要です。              いいえ                 Gateway Address               はい                 Gateway Address               はい                 Gateway Address               はい                 Gateway Address               Lice I = set network gateway                 List = network gateway               List = network gateway            Host Name                                                                                                    | Domain Name Service DNS Enable         |         | いいえ                               |
| Name       Name     Image: Constraint of the section of the section of the | First Cisco Unified Presence Node Host |         | いいえ                               |
| (注) このパラメータは 2 番目の<br>ノードにだけ必要です。 First Cisco Unified Presence Node IP<br>Address (注) このパラメータは 2 番目の<br>ノードにだけ必要です。 Gateway Address Gateway Address はい Cisco Unified Communications オペレー<br>ティング システム の管理機能を使用:<br>[設定] > [IP]<br>または CL1: set network gateway Host Name いいえ                                                                                                    | Name                                   |         |                                   |
| このパラメータは 2 番目の<br>ノードにだけ必要です。       いいえ         First Cisco Unified Presence Node IP<br>Address       いいえ         (注)       このパラメータは 2 番目の<br>ノードにだけ必要です。       はい         Gateway Address       はい         Gateway Address       はい         Lister Lister Liste                                                                                                    |                                        |         |                                   |
| (注)     このパラメータは 2 番目の<br>ノードにだけ必要です。       First Cisco Unified Presence Node IP<br>Address     いいえ       (注)     このパラメータは 2 番目の<br>ノードにだけ必要です。     はい       Gateway Address     はい       Gateway Address     はい       Cisco Unified Communications オペレー<br>ティングシステム の管理機能を使用:<br>[設定] > [IP]<br>または       Host Name     いいえ                                                                                                    | (注) このパラメータけ 2 乗日の                     |         |                                   |
| First Cisco Unified Presence Node IP       いいえ         Address       いいえ         (注)       このパラメータは 2 番目の<br>ノードにだけ必要です。       はい         Gateway Address       はい         Cisco Unified Communications オペレー<br>ティングシステム の管理機能を使用:       「設定] > [IP]         または       CLI : set network gateway         Host Name       いいえ                                                                                                    | ノードにだけ必要です。                            |         |                                   |
| Address   Address このパラメータは 2 番目の   ごのパラメータは 2 番目の ビードにだけ必要です。   Gateway Address はい   Gateway Address にい   ビンクシステムの管理機能を使用: [設定] > [IP]   または CLI: set network gateway   Host Name いいえ                                                                                                    | First Cisco Unified Presence Node IP   |         | いいえ                               |
| (注) このパラメータは 2 番目の<br>ノードにだけ必要です。     はい     Gateway Address     はい     Cisco Unified Communications オペレー<br>ティングシステムの管理機能を使用: [設定] > [IP]     または     CL1: set network gateway     Host Name     いいえ                                                                                                    | Address                                |         |                                   |
| ▲ このパラメータは 2 番目の<br>ノードにだけ必要です。   Gateway Address   Gateway Address   はい   Cisco Unified Communications オペレー   ティング システム の管理機能を使用:   [設定] > [IP]   または   CLI: set network gateway   Host Name   りいいえ                                                                                                    |                                        |         |                                   |
| (注) このハウメータは 2 番目の<br>ノードにだけ必要です。       Gateway Address     はい       Gateway Address     はい       Cisco Unified Communications オペレー<br>ティング システム の管理機能を使用:       [設定] > [IP]       または       CLI: set network gateway       Host Name     いいえ                                                                                                    |                                        |         |                                   |
| Gateway Address<br>Gateway Address<br>はい<br>Cisco Unified Communications オペレー<br>ティング システム の管理機能を使用:<br>[設定] > [IP]<br>または<br>CLI : set network gateway<br>Host Name<br>いいえ                                                                                                    | (注) このハラメータは 2 番目の<br>ノードにだけ必要です。      |         |                                   |
| Cisco Unified Communications オペレー<br>ティング システム の管理機能を使用 :<br>[設定] > [IP]<br>または         ULI : set network gateway         Host Name       いいえ                                                                                                    | Gateway Address                        |         | はい                                |
| ディング システム の管理機能を使用:         [設定] > [IP]         または         CLI: set network gateway         Host Name       いいえ                                                                                                    |                                        |         | Cisco Unified Communications オペレー |
| [設定] > [IP]         または         CLI : set network gateway         Host Name       いいえ                                                                                                    |                                        |         | ティング システム の管理機能を使用:               |
| または<br>CLI: set network gateway<br>Host Name いいえ                                                                                                    |                                        |         | [設定] > [IP]                       |
| CLI : set network gateway       Host Name     いいえ                                                                                                    |                                        |         | または                               |
| Host Name いいえ                                                                                                    |                                        |         | CLI : set network gateway         |
| Host Name いいえ                                                                                                    |                                        |         |                                   |
|                                                                                                    | Host Name                              |         | いいえ                               |

| 設定データ                   | エントリする値 | インストール後にエントリを変更でき<br>るか                                                 |
|-------------------------|---------|-------------------------------------------------------------------------|
| IP Address              |         | はい                                                                      |
|                         |         | Cisco Unified Communications オペレー<br>ティング システム の管理機能を使用:<br>[設定] > [IP] |
|                         |         | または                                                                     |
|                         |         | CLI : set network ip                                                    |
| IP Mask                 |         | はい                                                                      |
|                         |         | Cisco Unified Communications オペレー<br>ティング システム の管理機能を使用:<br>[設定] > [IP] |
|                         |         | または                                                                     |
|                         |         | CLI : set ip                                                            |
| Location                |         | はい                                                                      |
|                         |         | CLI : set web-security                                                  |
| Master Administrator ID |         | いいえ                                                                     |
| Organization            |         | はい                                                                      |
|                         |         | CLI : set web-security                                                  |
| Security Password       |         | はい                                                                      |
|                         |         | CLI : set password security                                             |
| SMTP Location           |         | はい                                                                      |
|                         |         | CLI : set smtp                                                          |
| State                   |         | はい                                                                      |
|                         |         | CLI : set web-security                                                  |
| Time Zone               |         | はい                                                                      |
|                         |         | CLI : set timezone                                                      |
| Unit                    |         | はい                                                                      |
|                         |         | CLI : set web-security                                                  |

#### 表4 設定データ(続き)

| フィールド                  | 説明                                                | 使用方法                                                                                       |
|------------------------|---------------------------------------------------|--------------------------------------------------------------------------------------------|
| Administrator Login    | このフィールドは、このアカウ<br>ントに割り当てる名前を指定<br>します。           | 名前は一意にする必要があります。小文<br>字、英数字、ハイフン、アンダースコア<br>を使用できます。先頭は小文字の英数字<br>にする必要があります。              |
|                        |                                                   | このフィールドは必須です。プラット<br>フォームの CLI または Cisco Unified OS<br>の管理機能へのログインに使用するた<br>め、記録する必要があります。 |
|                        |                                                   |                                                                                            |
|                        |                                                   | (注) このフィールドはインストール<br>後に変更できません。                                                           |
| Administrator Password | このフィールドは、<br>Administrator アカウントのパ<br>スワードを指定します。 | このパスワードは、Cisco Unified OS の管<br>理機能、障害復旧システム、および CLI<br>へのログインに使用します。                      |
| Application User       | このフィールドは、Cisco                                    | このユーザ名とパスワードは、Cisco                                                                        |
| Username and Password  | Unified Presence の管理機能用<br>のユーザ名とパスワードを指<br>定します。 | Unified Presence の管理機能の GUI への<br>ログインに使用します。                                              |
| DHCP                   | Dynamic Host Configuration<br>Protocol            | DHCP を使用してサーバのネットワーク<br>設定を自動的に設定するには、 <b>[Yes]</b> を<br>選択します。                            |
|                        |                                                   | [No]を選択した場合、ホスト名、IPア<br>ドレス、IPマスク、ゲートウェイ、およ<br>びDNS 設定の入力が必要です。                            |
| DNS Enabled            | ドメイン ネーム システム                                     | DNS サーバを使用しない場合は [No] を                                                                    |
|                        | (DNS) サーバは、ホスト名か                                  | 選択します。DNS が無効の場合、Cisco                                                                     |
|                        | らIPアドレスまたはIPアドレ                                   | IP Telephony ネットワークのすべての                                                                   |
|                        | スからホスト名を解決するテ                                     |                                                                                            |
|                        | ハイスを衣しより。                                         | レヘ(ホヘト石ではなく) たりを八刀し<br>ます                                                                  |
|                        | DNS フィールドは、DHCP を使                                |                                                                                            |
|                        | 用していない場合にだけ表示                                     | DNS サーバを使用する場合は、[Yes]を                                                                     |
|                        | C41 x 9 0                                         | 八刀して DNS を有効にすることを推奨<br> します DNS を無効にすると ドメイン                                              |
|                        |                                                   | 名を解決する機能に制限が生じます。                                                                          |
| DNS Primary            | Cisco Unified Presence は、ホス                       | プライマリ DNS サーバとして指定する                                                                       |
|                        | ト名を解決するとき、最初にこ                                    | DNS サーバの IP アドレスを入力します。                                                                    |
|                        | の DNS サーバに接続します。                                  | ddd.ddd.ddd のドット付き 10 進表記                                                                  |
|                        |                                                   | で IP アドレスを人力します。 ddd の値は、<br>0 ~ 255 です(0.0.0.0 を除く)。                                      |
|                        |                                                   | DNS を [Ves] に設定した場合 この                                                                     |
|                        |                                                   | フィールドは必須です。                                                                                |

表5 フィールドの定義

L

| フィールド           | 説明                                                                                                    | 使用方法                                                                                                    |
|-----------------|----------------------------------------------------------------------------------------------------|----------------------------------------------------------------------------------------------------|
| DNS Secondary   | プライマリ DNS サーバに障害<br>が発生した場合、Cisco Unified<br>Presence はセカンダリ DNS<br>サーバに接続を試みます。                        | このオプションフィールドに、セカンダ<br>リ DNS の IP アドレスを入力します。<br>ddd.ddd.ddd のドット付き 10 進表記<br>で IP アドレスを入力します。ddd の値は、<br>0 ~ 255 です (0.0.0.0 を除く)。                                                                                                    |
| Domain          | このフィールドは、このマシン<br>が設置されているドメインの<br>名前を表します。                                                             | DNS を [Yes] に設定した場合、この<br>フィールドは必須です。                                                                                                    |
| Gateway Address | ゲートウェイは、他のネット<br>ワークへの入り口として機能<br>するネットワーク ポイントを<br>表します。発信パケットは、<br>ゲートウェイに送信され、最終<br>あて先に転送されます。      | ddd.ddd.ddd 形式でゲートウェイ IP         アドレスを入力します。ddd の値は、0~         255 です (0.0.0.0 を除く)。         ゲートウェイがない場合も、このフィー         ルドに 255.255.255.255 を設定する必要         があります。ゲートウェイがない場合、         同じサブネット内のデバイスとだけ通         信できます。                                                   |
| Host Name       | ホスト名は、ホストを指定する<br>IP アドレスに割り当てられて<br>いるエイリアスを表します。                                                      | <ul> <li>ネットワークで一意のホスト名を入力します。</li> <li>ホスト名は最大 64 文字で、英数字とハイフンを使用できます。</li> <li>DHCPを [No] に設定している場合、このフィールドは必須です。</li> </ul>                                                                                                    |
| IP Address      | このフィールドは、このマシン<br>の IP アドレスを指定します。<br>このネットワークのサーバを<br>識別します。ネットワークの他<br>のマシンでは、この IP アドレ<br>スを使用できません。 | <ul> <li>ddd.ddd.ddd 形式で IP アドレスを入力します。ddd の値は、0 ~ 255 です(0.0.0.0 を除く)。</li> <li>DHCP を [No] に設定している場合、このフィールドは必須です。</li> </ul>                                                                                                    |
| IP Mask         | このフィールドは、このマシン<br>の IP サブネット マスクを指定<br>します。サブネット マスクを<br>IP アドレスで、ネットワーク<br>アドレスおよびホスト アドレ<br>スを指定します。  | ddd.ddd.ddd.ddd 形式で IP マスクを入力<br>します。ddd の値は、0 ~ 255 です(0.0.0.0<br>を除く)。<br>有効なマスクは、左側に「1」ビットが<br>連続し、右側に「0」ビットが連続します。<br>たとえば、255.255.240.0<br>(11111111111111111110000.00000000)<br>は、有効なマスクです。<br>255.255.240.240<br>(11111111111111111110000.11110000)<br>は、無効なマスクです。 |

#### 表5 フィールドの定義(続き)

| フィールド         | 説明                | 使用方法                  |
|---------------|-------------------|-----------------------|
| SMTP Location | このフィールドは、電子メール    | SMTP サーバのホスト名またはドット付  |
|               | の発信に使用する SMTP ホス  | き IP アドレスを入力します。ホストに  |
|               | トの名前を指定します。       | は、英数字、ハイフン、またはピリオド    |
|               |                   | を使用できます。ホスト名の先頭は英数    |
|               |                   | 字にする必要があります。          |
|               |                   | 電子通知を使用する場合、このフィール    |
|               |                   | ドは必須です。使用しない場合は空白の    |
|               |                   | ままにします。               |
| Time zone     | このフィールドは、現地時間帯    | 時間帯を変更する場合は [Yes] を選択 |
|               | とグリニッジ標準時 (GMT) か | します。                  |
|               | らのオフセットを示します。     | マシンが設置されている場所に最も近     |
|               |                   | い時間帯を選択します。           |

#### 表5 フィールドの定義(続き)

L

# インストール オプションの選択

ソフトウェアのインストール開始後、表6に示すオプションのいずれかを選択するように要求され ます。

#### 表 6 インストール オプション

| インストール オプション             | 説明                                                                       |  |
|--------------------------|--------------------------------------------------------------------------|--|
| Basic Install            | このオプションは基本的なインストールを表し、インポートデータは                                          |  |
|                          | 使用しません。                                                                  |  |
| Apply Additional Release | このオプションは、システムを設定する前にプレインストール ソフト<br>ウェアを最新のサービス リリースでアップグレードできます。        |  |
|                          | (注) このオプションを選択する前に、ソフトウェアイメージが<br>DVD またはリモート サーバで利用できるかどうか確認してく<br>ださい。 |  |

## Cisco Unified Presence のインストール

この手順を使用して Cisco Unified Presence アプリケーションのインストールを開始できます。

- **ステップ1** インストール DVD をトレイに挿入し、サーバを再起動して DVD からブートします。サーバのブートシーケンスが完了すると、[DVD Found] ウィンドウが表示されます。
- **ステップ2** メディア チェックを実行するには、[Yes] を選択します。

[Media Check] ウィンドウが表示されます。

メディアチェックが完了すると、[Media Check Result] ウィンドウが表示されます。

ステップ3 Media Check Result に [PASS] が表示された場合は [OK] を選択し、インストールを続行します。

メディア チェックに失敗した場合は別のコピーを Cisco.com からダウンロードするか、シスコから 別のディスクを直接入手してください。

**[OK]** を選択後、システム インストーラはさまざまなハードウェア チェックを実行し、システム が Cisco Unified Presence 用に正しく設定されているかを確認します。次のチェックを実行します。

 まず、インストールプロセスとしてドライバが正しいことを確認します。次の警告が表示 されることがあります。

Drivers not found, do you want to install manually?

インストールを続行するには、[Yes]を選択します。

- 次に、サポート対象のハードウェアのプラットフォームが存在するかどうか確認します。
   サーバが正しいハードウェア要件を満たしていない場合、インストールプロセスは致命的なエラーで失敗します。このインストールの失敗が誤りであると思われる場合はエラーを
   キャプチャし、シスコのサポートに報告してください。
- 次に、インストールプロセスは RAID 設定および BIOS 設定を確認します。インストール プロセス中にハードウェア設定を変更した場合、システムを再起動するようにプロンプト が表示されます。

ハードウェア チェックが完了すると、[Product Deployment Selection] ウィンドウが表示されます。

ステップ4 Cisco Unified Presence をインストールするには、[OK] をクリックします。

[Overwrite Hard Drive] ウィンドウが表示されます。

ステップ5 [Overwrite Hard Drive] ウィンドウに、ハード ドライブにあるソフトウェアのバージョン(存在する場合)、および DVD のバージョンが表示されます。インストールを続行するには [Yes] を選択し、キャンセルするには [No] を選択します。

注意

[Overwrite Hard Drive] ウィンドウで [Yes] を選択した場合、ハード ドライブに存在するすべてのデータが上書きされ破棄されます。

[Platform Installation Wizard] ウィンドウが表示されます。

ステップ6 インストールを続行するには、[Proceed] を選択します。

[CUPS Node Configuration] ウィンドウが表示されます。

Cisco Unified Presence インストレーション ガイド Release 6.0(1)

ステップ7 インストールを続行するには、[CUPS Node Configuration] ウィンドウで [OK] を選択します。

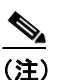

主) インストールを続行する前に、Cisco Unified Communications Manager の1番目のノードに Cisco Unified Presence が設定されていること、および Cisco Unified Communications Manager サーバへのネットワーク アクセスが可能なことを確認します。詳細については、「インス トール前に実行するタスク」を参照してください。

[Apply Additional Release] ウィンドウが表示されます。

- **ステップ8** インストール中にソフトウェアの最新リリースにアップグレードする場合は [Yes] を選択し、 P.15 の「追加リリースの適用」に進みます。
- **ステップ9** アップグレードなしで DVD 内のソフトウェアをインストールする場合は [No] を選択します。

[Basic Install] ウィンドウが表示されます。

ステップ10 [Continue] を選択し、P.17の「基本インストール」に進みます。

#### 追加リリースの適用

Apply Additional Release を選択する場合、インストレーション ウィザードは、まず DVD のソフト ウェア バージョンをインストールし、システムを再起動します。特定のネットワーク設定パラメー タおよびアップグレード ファイルの場所を入力するようにプロンプトが表示されます。

[Install Upgrade Retrieval Mechanism Configuration] ウィンドウが表示されます。

- ステップ11 アップグレードファイルを取得するアップグレード取得メカニズムを選択します。
  - SFTP: Secure File Transfer Protocol (SFTP)を使用して、リモートサーバからアップグレードファイルを取得します。P.16の「リモートサーバからのアップグレード」に進みます。
  - **FTP**: File Transfer Protocol (FTP) を使用して、リモート サーバからアップグレード ファ イルを取得します。P.16の「リモート サーバからのアップグレード」に進みます。
  - LOCAL: CD または DVD からアップグレード ファイルを取得します。P.15 の「ローカル ディスクからのアップグレード」に進みます。

#### ローカル ディスクからのアップグレード

ローカル ドライブからアップグレードする前に、適切なパッチ ファイルを Cisco.com からダウン ロードし、CD または DVD ヘファイルをコピーする必要があります。パッチ ファイルのサイズが 大きいため、ほとんどの場合は DVD にコピーが必要です。

パッチファイル名の形式は次のようになります。

cisco-ipt-k9-patchX.X.X.X.X.tar.gz

X.X.X.X-X は、リリースおよびビルド番号を表します。

#### <u>》</u> (注)

インストールする前に、パッチ ファイルを untar または unzip しないでください。有効な ファイルと認識されなくなります。 **ステップ12** [Local Patch Configuration] ウィンドウが表示された場合、パッチディレクトリおよびパッチ名(存在する場合)を入力し、[OK]を選択します。

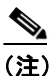

:) パッチディレクトリの入力が必要なのは、CD または DVD のルートディレクトリにパッチ が保存されていない場合だけです。

[Install Upgrade Patch Selection Validation] ウィンドウが表示されます。

**ステップ13** CD または DVD で利用可能なパッチ ファイルがウィンドウに表示されます。このパッチでアップ グレードするには、[Continue] を選択します。

[CUPS Node Configuration] ウィンドウが表示されます。P.17の「基本インストール」に進みます。

#### リモート サーバからのアップグレード

リモート サーバへの FTP 接続または SFTP 接続でアップグレードする場合、まずネットワーク設定 が必要です。

[Auto Negotiation Configuration] ウィンドウが表示されます。

- **ステップ14** インストール プロセスは自動ネゴシエーションを使用して、イーサネット ネットワーク インター フェイス カード (NIC)の速度と二重設定を自動的に設定します。
  - - 自動ネゴシエーションを有効にするには、[Yes]を選択します。[DHCP Configuration] ウィンドウが表示されます。

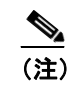

このオプションを使用するには、ハブまたはイーサネット スイッチが自動ネゴシエーションをサポートしている必要があります。

- 自動ネゴシエーションを無効にするには、[No]を選択します。
   [NIC Speed and Duplex Configuration] ウィンドウが表示されます。
- **ステップ15** 自動ネゴシエーションを無効にする場合は、ここで適切な NIC 速度と二重設定を手動で選択しま す。[OK] を選択してインストールを続行します。

[DHCP Configuration] ウィンドウが表示されます。

- **ステップ16** ネットワーク設定では、ノードおよびゲートウェイのネットワーク固定 IP アドレスを設定するか、 または Dynamic Host Configuration Protocol (DHCP)を使用するか選択します。
  - ネットワーク内に DHCP サーバが設定されていて、DHCP を使用する場合は、[Yes] を選 択します。システムが再起動し、ネットワークの接続が確認されます。P.17の「リモート パッチの取得」に進みます。
  - ノードの固定 IP アドレスを設定する場合は [No] を選択します。

[Static Network Configuration] ウィンドウが表示されます。

**ステップ17** DHCP 使用しない場合は固定ネットワーク設定の値を入力し、[OK] を選択します。詳細については、表5を参照してください。

[DNS Client Configuration] ウィンドウが表示されます。

**ステップ18** DNS を有効にするには、[Yes] を選択し、DNS クライアント情報を入力し、[OK] を選択します。 詳細については、表 5 を参照してください。

ネットワークを設定し接続が確認されると、[Remote Patch Configuration] ウィンドウが表示されます。

#### リモート パッチの取得

**ステップ19** リモート ファイル サーバの場所およびログイン情報を入力します。ネットワークを再起動した後、 リモート サーバに接続し、利用可能なアップグレード パッチのリストを取得します。

[Install Upgrade Patch Selection] ウィンドウが表示されます。

**ステップ20** インストールするアップグレードパッチを選択します。パッチをダウンロードし、展開し、インストールします。その後システムを再起動します。

[CUPS Node Configuration] ウィンドウが表示されます。

インストールを続行するには、[CUPS Node Configuration] ウィンドウで [Yes] を選択します。 P.17の「基本インストール」に進みます。

#### 基本インストール

ステップ21 [Basic Install] ウィンドウで [Continue] を選択します。

[Timezone Configuration] ウィンドウが表示されます。

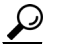

- **:ント** インストールを続行する前に、Cisco Unified Communications Manager の1番目のノードに Cisco Unified Presence が設定されていること、および Cisco Unified Communications Manager サーバへのネットワーク アクセスが可能なことを確認します。
- ステップ22 上下の矢印キーを使用して、サーバの適切な時間帯を選択し、[OK]を選択します。

[Auto Negotiation Configuration] ウィンドウが表示されます。

- **ステップ23** インストール プロセスは自動ネゴシエーションを使用して、イーサネット ネットワーク インター フェイス カード (NIC)の速度と二重設定を自動的に設定します。
  - 自動ネゴシエーションを有効にするには、[Yes] を選択します。[DHCP Configuration] ウィンドウが表示されます。

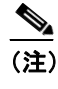

このオプションを使用するには、ハブまたはイーサネット スイッチが自動ネゴシエー ションをサポートしている必要があります。

- - 自動ネゴシエーションを無効にするには、[No] を選択します。
   [NIC Speed and Duplex Configuration] ウィンドウが表示されます。
- **ステップ24** 自動ネゴシエーションを無効にする場合は、ここで適切な NIC 速度と二重設定を手動で選択しま す。[OK] を選択してインストールを続行します。

[DHCP Configuration] ウィンドウが表示されます。

ステップ25 DHCPを使用する場合は [Yes]を選択し、P.18の「Administrator ログインの設定」に進みます。

サーバの固定 IP アドレスを設定する場合は [No] を選択します。

[Static Network Configuration] ウィンドウが表示されます。

#### 固定ネットワーク値および DNS の設定

ステップ26 固定ネットワーク設定値を入力し、[OK]を選択します。詳細については、表5を参照してください。

[DNS Client Configuration] ウィンドウが表示されます。

**ステップ27** [Yes] を選択して DNS クライアント情報を入力し、[OK] を選択します。詳細については、表 5 を参照してください。

[Administrator Login Configuration] ウィンドウが表示されます。

#### Administrator ログインの設定

ステップ28 表4を参照して、Administrator ログインとパスワードを入力します。

[Unified CM Publisher Connectivity] ウィンドウが表示されます。

ステップ29 表4を参照して Cisco Unified Communications Manager パブリッシャのホスト名、IP アドレス、およびセキュリティ パスワードを入力し、[OK]を選択して次に進みます。

接続およびバージョンが確認された後、[First CUPS Node Configuration] ウィンドウが表示されます。

- ステップ30 クラスタの1番目のCisco Unified Presence ノードにインストールするかどうか選択します。
  - 1番目の Cisco Unified Presence ノードにインストールする場合は [Yes] を選択します。
     [Application User Configuration] ウィンドウが表示されます。P.18の「1番目のノードの設定」
     に進みます。
  - 2番目の Cisco Unified Presence ノードにインストールする場合は [No] を選択します。
     [CUPS Node Configuration] ウィンドウが表示されます。P.19の「2番目のノードの設定」に進みます。

#### 1番目のノードの設定

ステップ31 表4を参照してアプリケーション ユーザのユーザ名とパスワードを入力し、[OK] を選択します。

[AXL API Access Configuration] ウィンドウが表示されます。

ステップ32 表4を参照して AXL ユーザの ID とパスワードを入力します。

[Certificate Information] ウィンドウが表示されます。

ステップ33 表4を参照して証明書情報を入力し、[OK]を選択します。

[SMTP Host Configuration] ウィンドウが表示されます。

ステップ34 SMTP ホストを設定する場合は [Yes] を選択し、SMTP の場所を入力します。

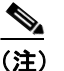

) 特定のオペレーティング システム機能を使用するには SMTP サーバの設定が必要です。 SMTP サーバは、Cisco Unified Communications オペレーティング システム の管理機能の GUI またはコマンドライン インターフェイスを使用して、後で設定することもできます。

[Platform Configuration Confirmation] ウィンドウが表示されます。

- **ステップ35** ソフトウェアのインストールを開始するには [OK] を選択します。設定を変更する場合は [Back] を選択します。
- **ステップ36** インストール処理が完了すると、Administrator アカウントとパスワードを使用してログインするようにプロンプトが表示されます。
- ステップ37 P.21の「インストール後に実行するタスク」に示すアップグレード後のタスクを完了します。

#### 2番目のノードの設定

ステップ38 CUPS Node Configuration が表示された場合は [OK] を選択して次に進みます。

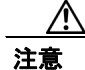

インストールを続行する前に、Cisco Unified Presence の 1 番目のノードおよび Cisco Unified Communications Manager 対応の1番目のノードに2番目の Cisco Unified Presence ノードを設定した ことを確認します。新しいノードには、1番目の Cisco Unified Presence ノードおよび Cisco Unified Communications Manager の1番目のノードへのネットワーク アクセスも必要です。

[First CUPS Node Access Configuration] ウィンドウが表示されます。

ステップ39 1番目の Cisco Unified Presence ノードのホスト名および IP アドレスを入力します。

[Certificate Information] ウィンドウが表示されます。

ステップ40表5を参照して証明書情報を入力し、[OK]を選択します。

[SMTP Host Configuration] ウィンドウが表示されます。

ステップ41 SMTP ホストを設定する場合は [Yes] を選択し、SMTP の場所を入力します。

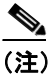

特定のオペレーティング システム機能を使用するには SMTP サーバの設定が必要です。 SMTP サーバは、Cisco Unified Communications オペレーティング システム の管理機能の GUI またはコマンドライン インターフェイスを使用して、後で設定することもできます。

[Platform Configuration Confirmation] ウィンドウが表示されます。

- **ステップ42** ソフトウェアのインストールを開始するには [OK] を選択します。設定を変更する場合は [Back] を選択します。
- **ステップ43** インストール処理が完了すると、Administrator アカウントとパスワードを使用してログインするようにプロンプトが表示されます。
- ステップ44 P.21の「インストール後に実行するタスク」に示すアップグレード後のタスクを完了します。

I

# インストール後に実行するタスク

Cisco Unified Presence をインストール後、使用する前にパラメータの設定およびインストール後の 他のタスクの実行が必要です。2番目の Cisco Unified Presence ノードをインストールする前に、イ ンストールする1番目のサーバでこれらの作業を実行してください。

インストール完了後のインストール後のタスクについては、表7を参照してください。

表7 インストール後のタスク

| インストール後のタスク                                                                              | 特記事項                                                                                                    |
|------------------------------------------------------------------------------------------|----------------------------------------------------------------------------------------------------|
| Cisco Unified Presence のライセンス ファ<br>イルをアップロードします。                                        | [Cisco Unified Presence の管理] ウィンドウで、[システム] > [ライセンス] > [ライセンスファイルのアップ<br>ロード] の順に選択します。                                                          |
|                                                                                          | 詳細については、『Cisco Unified Presence アドミニスト<br>レーション ガイド』を参照してください。                                                                                   |
| 2番目の Cisco Unified Presence ノードを<br>インストールする前に、Cisco Unified<br>Presence ノードをアプリケーションサー  | [Cisco Unified Communications Manager の管理] ウィン<br>ドウで、 <b>[システム] &gt; [アプリケーションサーバ]</b> の<br>順に選択します。                                            |
| バとして Cisco Unified Communications<br>Manager の1番目のノードに追加したこ<br>とを確認します。                  | 詳細については、『Cisco Unified Communications Manager<br>アドミニストレーション ガイド』を参照してください。                                                                      |
| 2 番目の Cisco Unified Presence ノードを<br>インストールする前に、Cisco Unified<br>Presence ノードをサーバとして1番目の | [Cisco Unified Presence の管理] ウィンドウで、[システ<br>ム] > [サーバ] の順に選択します。                                                                                 |
| Cisco Unified Presence ノードに追加した<br>ことを確認します。                                             | 評細については、『Clisco Unijied Presence $ / r < - / r $<br>$ \nu - \dot{\nu} = \nu  \pi / r $ 』を参照してください。                                               |
| 必要な Cisco Unified Presence サービスを<br>起動します。                                               | [Cisco Unified Presence Serviceability] ウィンドウで、<br>[Tools] > [Service Activation] の順に選択します。                                                      |
| <ul><li>Cisco Enterprise SIP Proxy</li><li>Cisco Enterprise Presence Engine</li></ul>    | 詳細については、『Cisco Unified Presence アドミニスト<br>レーション ガイド』および『Cisco Unified Serviceability<br>アドミニストレーション ガイド for Cisco Unified<br>Presence』を参照してください。 |
| Cisco Unified Communications Manager プ<br>レゼンス ゲートウェイを設定します。                             | [Cisco Unified Presence の管理] ウィンドウから、[Cisco<br>Unified Presence] > [プレゼンスエンジン] > [プレゼ<br>ンスゲートウェイ] の順に選択します。                                     |
|                                                                                          | 詳細については、『Cisco Unified Presence アドミニスト<br>レーション ガイド』を参照してください。                                                                                   |

L

| インストール後のタスク                                               | 特記事項                                                                                                    |
|-----------------------------------------------------------|----------------------------------------------------------------------------------------------------|
| Cisco Unified Communications Manager パ                    | Cisco Unified Communications Manager で SIP パブリッ                                                                                                    |
| ブリッシャ対応サーバで Cisco Unified                                 | シュ トランクを設定するには、『Cisco Unified                                                                                                    |
| Communications Manager 6.0 が実行されて                         | Communications Manager システム ガイド』の「セッ                                                                                                    |
| いる場合は、Cisco Unified Communications                        | ション開始プロトコル(SIP)の概要」の章の「SIP ト                                                                                                    |
| Manager に SIP パブリッシュ トランクを                                | ランク設定チェックリスト」を参照してください。                                                                                                    |
| 設定し、Cisco Unified Presence で SIP パブ<br>リッシュを有効にする必要があります。 | Cisco Unified Presence で SIP パブリッシュを有効にする<br>には、 <b>[Cisco Unified Presence] &gt; [設定]</b> の順に選択<br>します。詳細については、 <b>『</b> <i>Cisco Unified Presence アド</i><br><i>ミニストレーション ガイド</i> 』の「Cisco Unified Presence<br>の設定値」の章を参照してください。 |
| バックアップを設定します。                                             | 詳細については、『Disaster Recovery System アドミニス                                                                                                    |
| Cisco Unified Presence のデータを毎日忘<br>れずにバックアップしてください。       | <i>トレーション ガイド</i> 』を参照してください。                                                                                                    |

#### 表7 インストール後のタスク (続き)

All other trademarks mentioned in this document or Website are the property of their respective owners. The use of the word partner does not imply a partnership relationship between Cisco and any other company.(0705R)

Copyright © 2007, Cisco Systems, Inc. All rights reserved.

お問い合わせは、購入された各代理店へご連絡ください。

I

CCVP, the Cisco logo, and the Cisco Square Bridge logo are trademarks of Cisco Systems, Inc.; Changing the Way We Work, Live, Play, and Learn is a service mark of Cisco Systems, Inc.; and Access Registrar, Aironet, BPX, Catalyst, CCDA, CCDP, CCIE, CCIP, CCNA, CCNP, CCSP, Cisco, the Cisco Certified Internetwork Expert logo, Cisco IOS, Cisco Press, Cisco Systems, Cisco Systems Capital, the Cisco Systems logo, Cisco Unity, Enterprise/Solver, EtherChannel, EtherFast, EtherSwitch, Fast Step, Follow Me Browsing, FormShare, GigaDrive, HomeLink, Internet Quotient, IOS, iPhone, IP/TV, iQ Expertise, the iQ logo, iQ Net Readiness Scorecard, iQuick Study, LightStream, Linksys, MeetingPlace, MGX, Networking Academy, Network Registrar, *Packet*, PIX, ProConnect, ScriptShare, SMARTnet, StackWise, The Fastest Way to Increase Your Internet Quotient, and TransPath are registered trademarks of Cisco Systems, Inc. and/or its affiliates in the United States and certain other countries.

## 技術情報の入手方法、サポートの利用方法、およびセキュリティ ガイド ライン

技術情報の入手、サポートの利用、技術情報に関するフィードバックの提供、セキュリティガイド ライン、推奨するエイリアスおよび一般的なシスコのマニュアルに関する情報は、月刊の『What's New in Cisco Product Documentation』を参照してください。ここには、新規および改訂版のシスコの 技術マニュアルもすべて記載されています。次の URL からアクセスできます。

http://www.cisco.com/en/US/docs/general/whatsnew/whatsnew.html

#### シスコ製品のセキュリティの概要

本製品には暗号化機能が備わっており、輸入、輸出、配布および使用に適用される米国および他の 国での法律を順守するものとします。シスコの暗号化製品を譲渡された第三者は、その暗号化技術 の輸入、輸出、配布、および使用を許可されたわけではありません。輸入業者、輸出業者、販売業 者、およびユーザは、米国および他の国での法律を順守する責任があります。本製品を使用するに あたっては、関係法令の順守に同意する必要があります。米国および他の国の法律を順守できない 場合は、本製品を至急送り返してください。

シスコの暗号化製品に適用される米国の法律の概要については、 http://www.cisco.com/wwl/export/crypto/tool/stqrg.html で参照できます。

何かご不明な点があれば、export@cisco.com まで電子メールを送信してください。

シスコシステムズでは以下のURLで最新の日本語マニュアルを公開しております。 本書とあわせてご利用ください。

Cisco.com 日本語サイト http://www.cisco.com/japanese/warp/public/3/jp/service/manual\_j/

日本語マニュアルの購入を希望される方は、以下のURLからお申し込みいただけます。

シスコシステムズマニュアルセンター http://www2.hipri.com/cisco/

上記の両サイトで、日本語マニュアルの記述内容に関するご意見もお受けいたしますので、 どうぞご利用ください。

なお、技術内容に関するご質問は、製品を購入された各代理店へお問い合せください。

Cisco Unified Presence インストレーション ガイド Release 6.0(1)

# • **1** | **1** | **1** | **1** | **1** | **1** | **1** | **1** | **1** | **1** | **1** | **1** | **1** | **1** | **1** | **1** | **1** | **1** | **1** | **1** | **1** | **1** | **1** | **1** | **1** | **1** | **1** | **1** | **1** | **1** | **1** | **1** | **1** | **1** | **1** | **1** | **1** | **1** | **1** | **1** | **1** | **1** | **1** | **1** | **1** | **1** | **1** | **1** | **1** | **1** | **1** | **1** | **1** | **1** | **1** | **1** | **1** | **1** | **1** | **1** | **1** | **1** | **1** | **1** | **1** | **1** | **1** | **1** | **1** | **1** | **1** | **1** | **1** | **1** | **1** | **1** | **1** | **1** | **1** | **1** | **1** | **1** | **1** | **1** | **1** | **1** | **1** | **1** | **1** | **1** | **1** | **1** | **1** | **1** | **1** | **1** | **1** | **1** | **1** | **1** | **1** | **1** | **1** | **1** | **1** | **1** | **1** | **1** | **1** | **1** | **1** | **1** | **1** | **1** | **1** | **1** | **1** | **1** | **1** | **1** | **1** | **1** | **1** | **1** | **1** | **1** | **1** | **1** | **1** | **1** | **1** | **1** | **1** | **1** | **1** | **1** | **1** | **1** | **1** | **1** | **1** | **1** | **1** | **1** | **1** | **1** | **1** | **1** | **1** | **1** | **1** | **1** | **1** | **1** | **1** | **1** | **1** | **1** | **1** | **1** | **1** | **1** | **1** | **1** | **1** | **1** | **1** | **1** | **1** | **1** | **1** | **1** | **1** | **1** | **1** | **1** | **1** | **1** | **1** | **1** | **1** | **1** | **1** | **1** | **1** | **1** | **1** | **1** | **1** | **1** | **1** | **1** | **1** | **1** | **1** | **1** | **1** | **1** | **1** | **1** | **1** | **1** | **1** | **1** | **1** | **1** | **1** | **1** | **1** | **1** | **1** | **1** | **1** | **1** | **1** | **1** | **1** | **1** | **1** | **1** | **1** | **1** | **1** | **1** | **1** | **1** | **1** | **1** | **1** | **1** | **1** | **1** | **1** | **1** | **1** | **1** | **1** | **1** | **1** | **1** | **1** | **1** | **1** | **1** | **1** | **1** | **1** | **1** | **1** | **1** | **1** | **1** | **1** | **1** | **1** | **1** | **1** | **1** | **1** | **1** | **1** | **1** | **1** | **1** | **1** | **1** | **1** | **1** | **1** | **1** | **1** | **1** | **1** | **1** | **1** | **1** | **1** | **1** | **1** | **1** | **1** | **1** | **1** | **1** | **1** | **1** | **1** | **1** | **1** | **1** | **1** | **1** | **1** | **1** | **1** | **1** | **1** | **1** | **1** | **1** | **1** | **1** | **1** | **1** | **1** | **1** | **1** | **1** | **1** | **1** | **1** | **1** | **1** | **1** | **1** | **1** | **1** | **1** | **1** | **1** | **1** | **1** | **1** | **1** | **1** | **1** | **1** | **1** | **1** | **1** | **1** | **1** | **1** | **1** | **1** | **1** | **1** | **1** | **1** | **1** | **1**

シスコシステムズ合同会社 〒107-6227 東京都港区赤坂 9-7-1 ミッドタウン・タワー http://www.cisco.com/jp お問い合わせ先 (シスコ コンタクトセンター) http://www.cisco.com/jp/go/contactcenter 0120-933-122 (通話料無料)、03-6670-2992 (携帯電話、PHS) 電話受付時間: 平日 10:00 ~ 12:00、13:00 ~ 17:00